# WEB入札マニュアル

ノースジャパン素材流通協同組合

令和3年4月編集

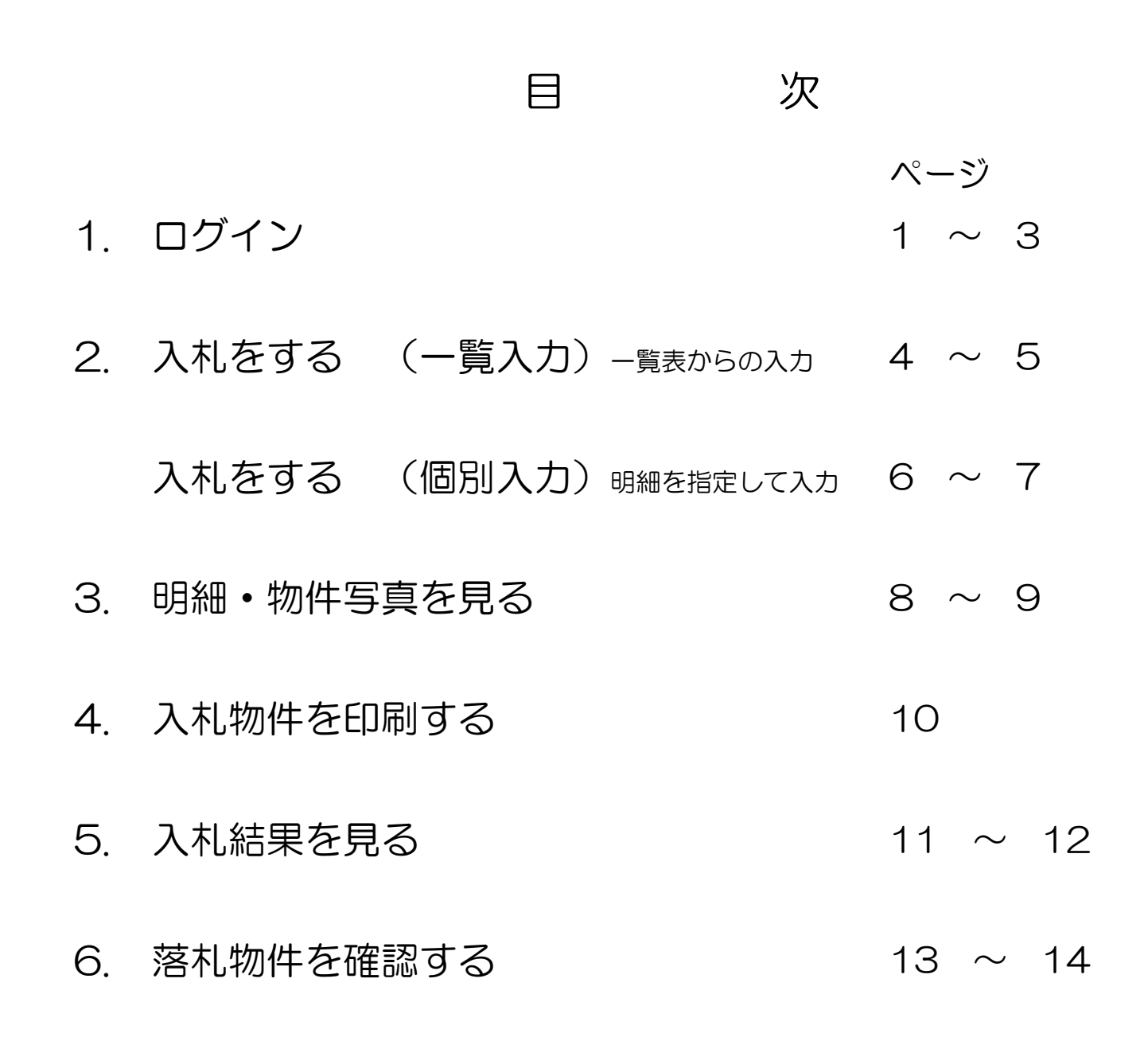

## 1. ログイン

※ インターネットから素流協ホームページへアクセスします。

素流協ホームページURL http://www.soryukyo.or.jp/

素流協ホームページ 「委託販売WEB入札」をクリック

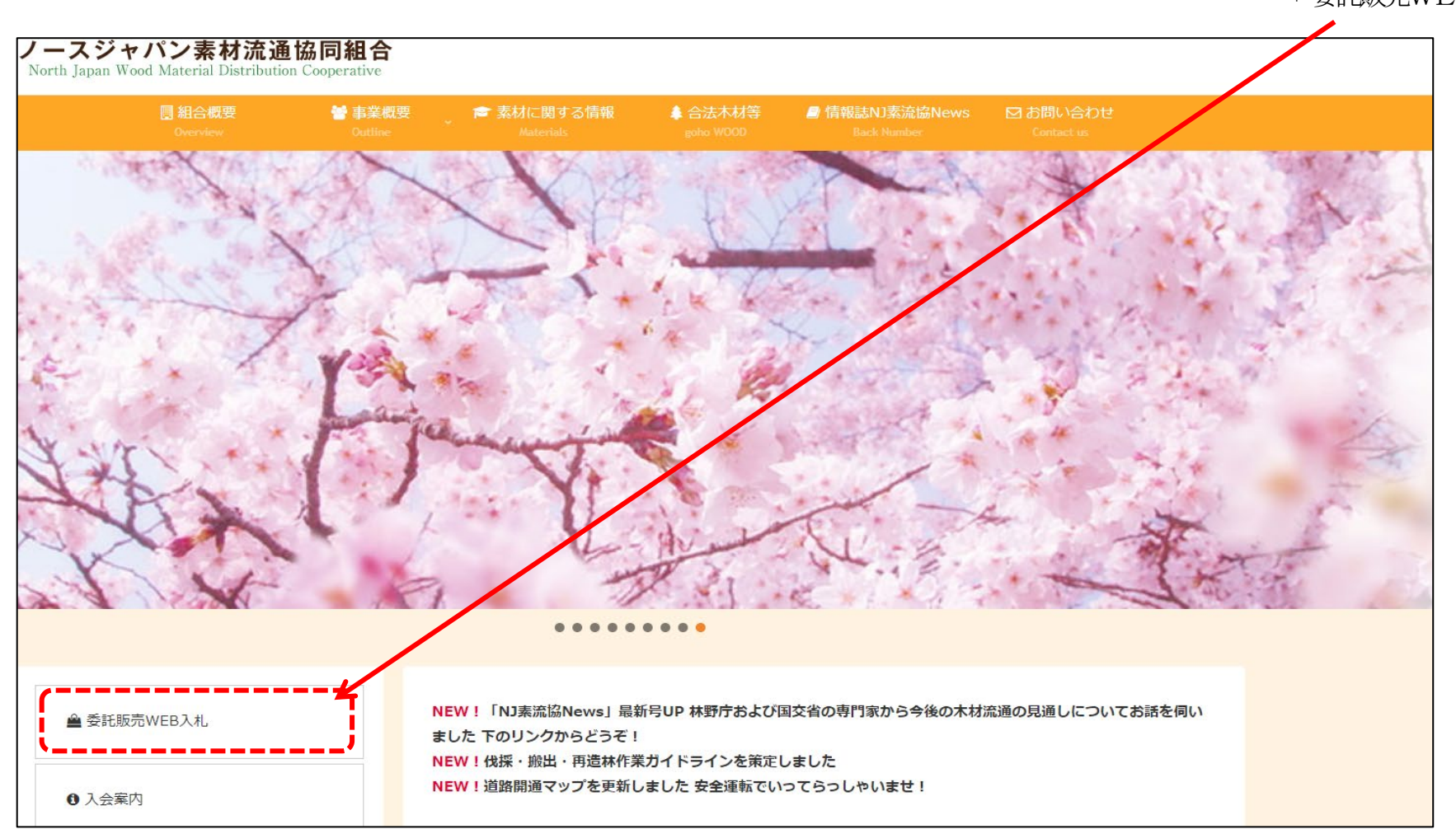

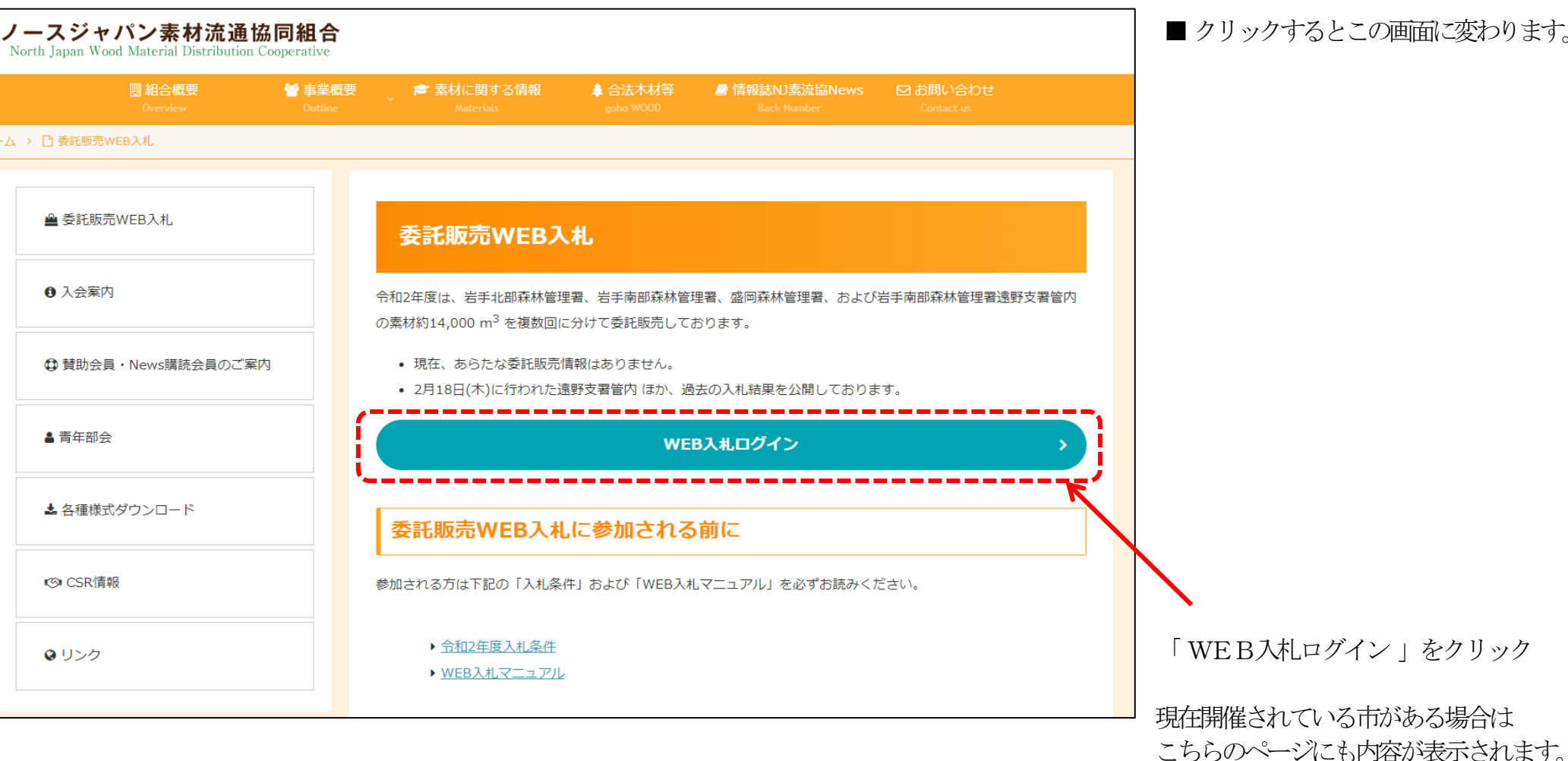

■ クリックするとこの画面に変わります。

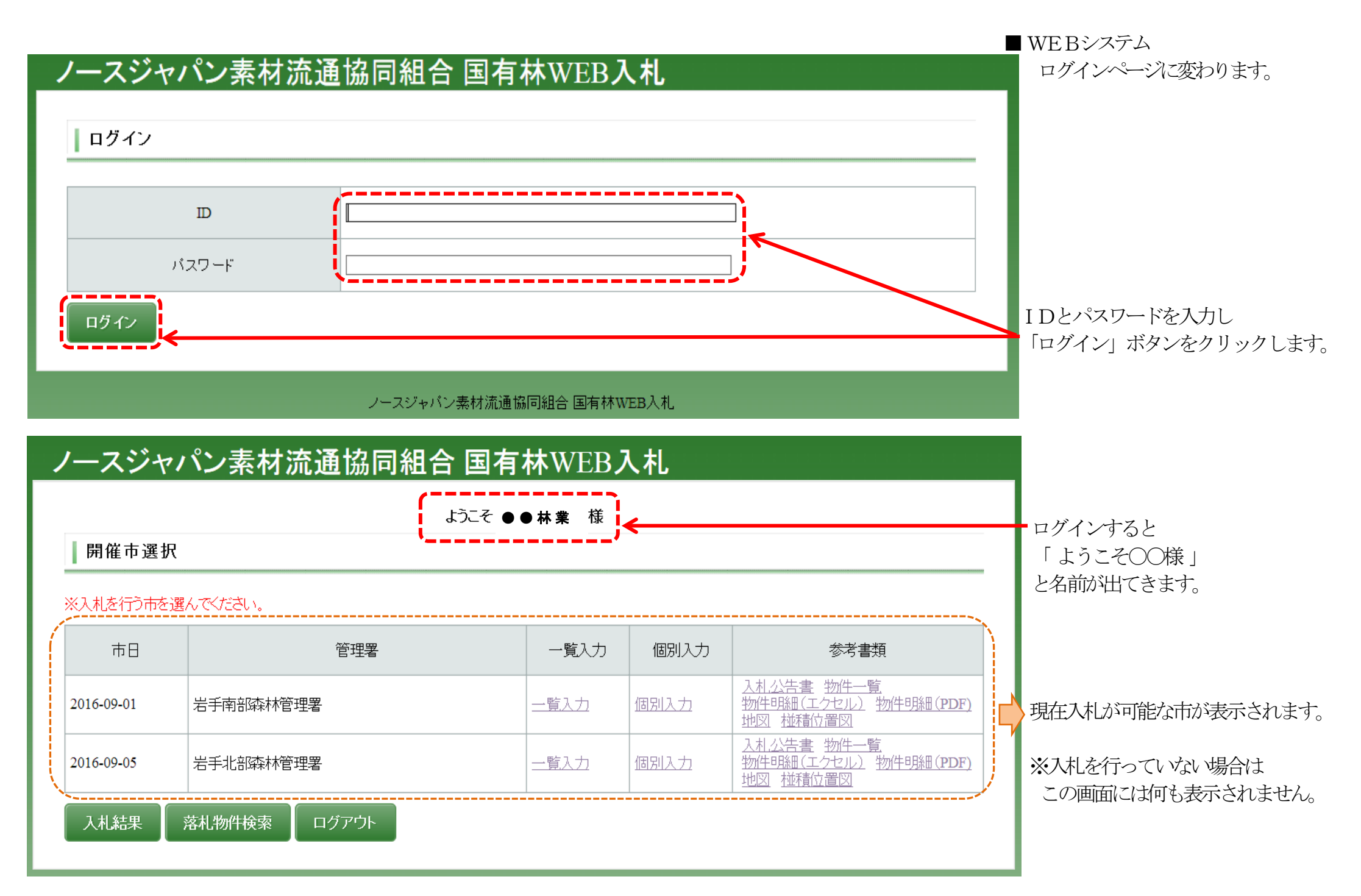

## 2. 入札をする (一覧入力)

\*入札の方法は「一覧入力」と「個別入力」があります。 「一覧入力」は物件が一覧で表示されますので明細を確認しながら入札入力ができます。 「個別入力」は物件(売払番号)」を指定して入札入力をします。 \*スマートフォンは「個別入力」からのみ入札が可能です。(一覧入力からの入札はできません)

■ 開催市選択の画面から 入札に進みます。 ノースジャパン素材流通協同組合 国有林WEB入札 ようこそ ●●林業 様 開催市選択 ※入札を行う市を選んでください。 市日 管理署 一覧入力 個別入力 参考書類 市日と入札市場(管理署)を確認して 「一覧入力」をクリックします。 入札公告書 物件一覧 一覧入力 下 個別入力 <u>物件明細(エクセル)</u>物件明細(PDF) 2016-09-01 岩手南部森林管理署 地図 椪積位置図 入札公告書 物件一覧 物件明細(エクセル) 物件明細(PDF) 岩手北部森林管理署 一覧入力 個別入力 2016-09-05 地図 椪積位置図 入札結果 落札物件検索 ログアウト

## ノースジャパン素材流通協同組合 国有林WEB入札

ようこそ●●林業 様

2016-09-01 岩手南部森林管理署 入札入力

※単価は半角数字で入力してください。ENTERキーを押すと登録されます。 単価欄にカーソルがない場合、ダブルクリックで入力できます。 一度設定した単価を取り消す場合、Oを入力してください。 最後に「入力確定」をクリックしてください。

| HERE CONTROL                   |     |           |           |            |      |       |       |     |        |         |
|--------------------------------|-----|-----------|-----------|------------|------|-------|-------|-----|--------|---------|
| 売払NO                           | 土場  |           | 樹種        | 品等         | 長級   | 径級    | 単価    | 本数  | 材積     | 合計      |
| <u>         604-1         </u> | 大官森 | 7         | マギ 中      | 玉          | 3    | 18~28 | 4,000 | 255 | 39.420 | 157,680 |
| <u>€04-2</u>                   | 大官森 | 7         | マギ 中      | 玉          | 3    | 16~26 | 4,000 | 425 | 57.653 | 230,012 |
|                                | 大官森 | 7         | 지루 込      | 2          | 2    | 14~38 | }     | 221 | 22.429 |         |
| <u>€04-4</u>                   | 大官森 | 7         | Web ページか  | らのメッセ      | -5 🕅 | 14~40 | 1,000 | 183 | 17.501 | 17,501  |
|                                | 大官森 | 7         |           |            |      | 14~34 | 3,680 | 443 | 33.833 | 124,505 |
| <u>€04-6</u>                   | 大官森 | 7         | ر<br>بر 🗼 | 入力が確定しました。 |      | 14~30 | 3,600 | 517 | 36.605 | 131,778 |
|                                | 大官森 | 7         | -         |            |      | 14~32 | 3,800 | 35  | 3.047  | 11,579  |
| <u>€04-8</u>                   | 大官森 |           |           | <b>)</b> r |      | 16~34 | 3,600 | 109 | 12.453 | 44,831  |
|                                | 大官森 | 入札が確定するとこ | のような      |            | ОК   | 14~30 | 3,100 | 81  | 7.721  | 23,935  |
| <u>€04-10</u>                  | 大官森 | メッセーンが出てき | より。       |            | 2    | 14~32 | 3,600 | 407 | 30.106 | 108,382 |
| <u>€ 604-11</u>                | 大官森 | 7         | マギ 込      | :          | 2    | 14~32 | 3,600 | 424 | 31.046 | 111,766 |

### <入札する>

入札したい物件の単価入力欄を ダブルクリックまたはF2キーを 押してください。

### 入札単価を入力し、 <u>最後に「入力確定」ボタン</u>を クリックしてください。 「入札が確定しました」のメッセージ が出ると入札が確定します。

#### <札を削除(入札をやめる)場合>

<入札単価を変更したい場合>

してください。

ー度入札単価を入力し確定している場合は、 金額欄に「0」と入力し、「入力確定」 ボタンをクリックしてください。

締切時刻はでは入札単価の変更が可能です。

必ず最後に「入力確定」 ボタンをクリック

### ※単価は半角数字で入力、Enterキー押下

入札中の合計材積・金額が画面下に表示されます

合計

**CSV**取得

戻る

入力確定

※金額はすべて税抜です。

1,593.674 m<sup>3</sup> 5,626,373円

※入力の最後に必ず「入力確定」ボタンをクリックしてください。

(クリックしないと単価を入力していても入札が確定されません)

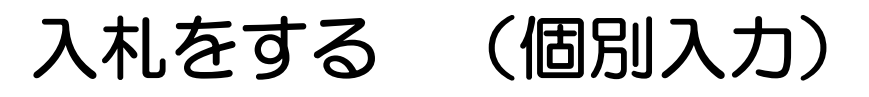

\*売払い番号を指定して入札します

|            |              |                   |      |                                                                      | ■開催市選択の画面から<br>入札に進みます。 |
|------------|--------------|-------------------|------|----------------------------------------------------------------------|-------------------------|
| ノースジャ      | パン素材流通協同組合   | 国有林WEB            | 入札   |                                                                      |                         |
|            | Ь            | 市日と入札市場(管理署)を確認して |      |                                                                      |                         |
| 開催市選掛      | Я            |                   |      |                                                                      |                         |
| ※入札を行う市を   | 選んでください。     |                   |      |                                                                      |                         |
| 市日         | 管理署          | 一覧入力              | 個別入力 | 参考書類                                                                 |                         |
| 2016-09-01 | 岩手南部森林管理署    | 一覧入力              | 個別入力 | <u>入札公告書 物件一覧</u><br><u>物件明細(アクセル)</u> 物件明細(PDF)<br>地図 <u>評価位置図</u>  |                         |
| 2016-09-05 | 岩手北部森林管理署    | 一覧入力              | 個別入力 | 入 <u>れ公告書 物件一覧</u><br>物件明細(エクセル) <u>物件明細(PDF)</u><br>地図 <u>椪積位置図</u> |                         |
| 2016-09-10 | 岩手北部森林管理署    | 一覧入力              | 個別入力 | <u>物件一覧</u>                                                          |                         |
| 入札結果       | 落札物件検索 ログアウト |                   |      |                                                                      |                         |

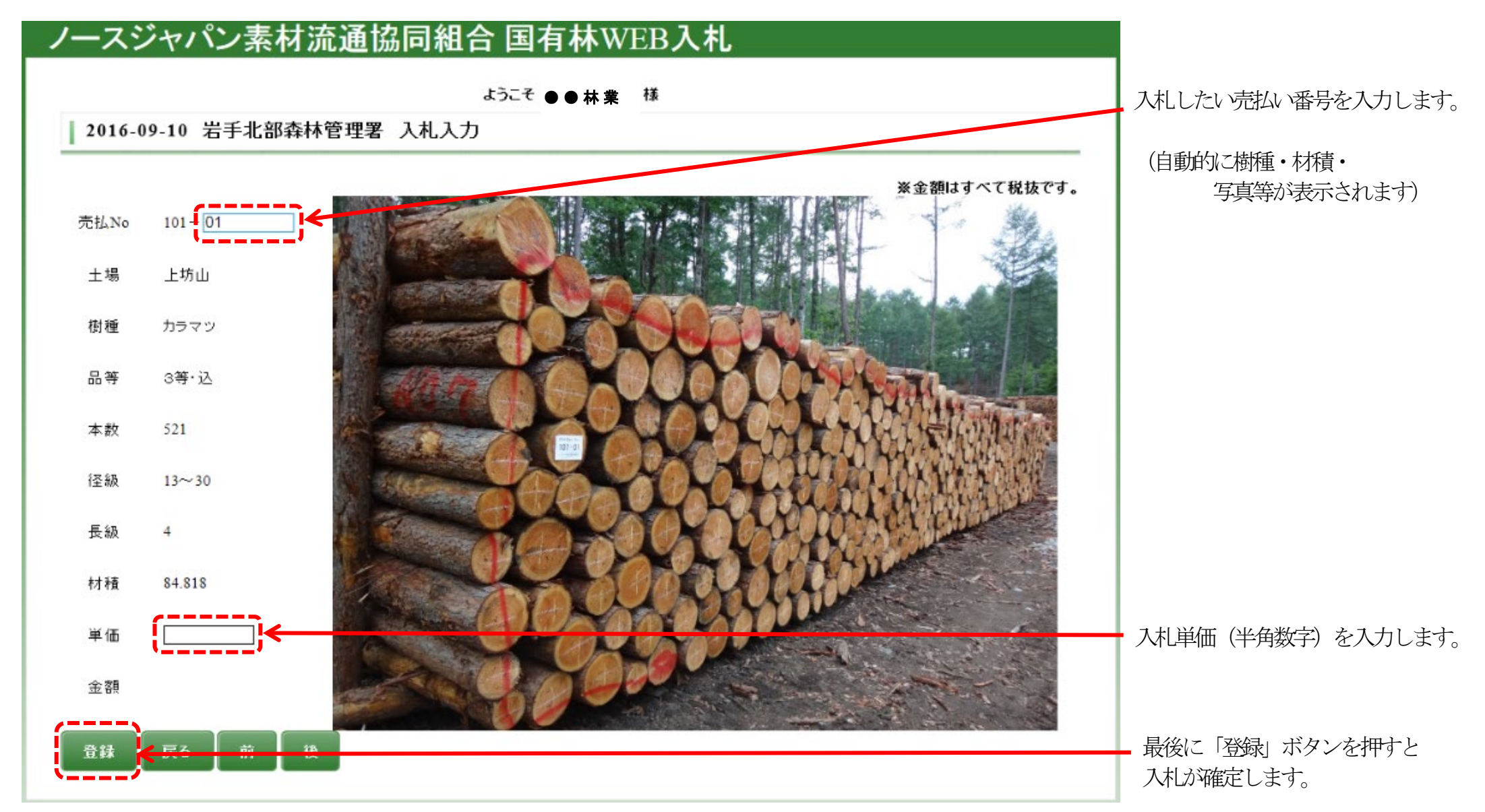

■ 入札単価を入力する画面に変わります。

## 3. 明細・物件写真を見る

\*WEB上で物件明細の確認の他、写真の閲覧も可能です。

- 入札公告書
- 物件一覧
   物件明細
   ダウンロード可 PDFファイル
- ・ 地図
- 椪積位置図 \_
- ・ 物件明細・・ダウンロード可(エクセル形式)
- ・ 写真・・WEB上で写真の確認ができます

### ノースジャパン素材流通協同組合 国有林WEB入札

ようこそ ●●林業 様

開催市選択

#### ※入札を行う市を選んでください。

| 市日         | 管理署          | 一覧入力 | 個別入力 | 参考書類                                                                       |
|------------|--------------|------|------|----------------------------------------------------------------------------|
| 2016-09-01 | 岩手南部森林管理署    | 一覧入力 | 個別入力 | <u>入札公告書 物件一覧</u><br><u>物件明細(エクセル)</u> <u>物件明細(PDF)</u><br><u>地図 椪積位置図</u> |
| 2016-09-05 | 岩手北部森林管理署    | 一覧入力 | 個別入力 | <u>入札公告書 物件一覧</u><br>物件明細(エクセル) <u>物件明細(PDF)</u><br>地図 <u>椪積位置図</u>        |
| 2016-09-10 | 岩手北部森林管理署    | 一覧入力 | 個別入力 | <u>物件一覧</u>                                                                |
| 入札結果       | 落札物件検索 ログアウト |      |      |                                                                            |

■開催市選択の画面から
 各種参考書類のダウンロードが
 できます。

クリックすると、各参考書類が 開きます。 必要に応じて印刷してください。

|      |                                    |                                                |                                             |                           | ようこそ        | ●林業ᅧ           | ž                              |                            |                          |                  |      |
|------|------------------------------------|------------------------------------------------|---------------------------------------------|---------------------------|-------------|----------------|--------------------------------|----------------------------|--------------------------|------------------|------|
| 20   | 016-08-2                           | 20 岩手北部                                        | 森林管理署                                       | 入札入力                      | •           |                |                                |                            |                          |                  |      |
| 単価度後 | 画は半角数<br>「欄にカーソ<br>記定した単<br>とに「入力確 | 字で入力してくだ<br>ルがない場合、タ<br>「価を取り消す場」<br>定」をクリックして | さい。ENTERキ<br>イブルクリックで、<br>合、Oを入力して<br>ください。 | ーを押すと登<br>入力できます<br>ください。 | 録されます。<br>。 |                |                                | CSV                        | 取得                       | 戻る               | 入力確定 |
|      | 亮払NO                               | 土場                                             |                                             | 樹種                        | 品等          | 長級             | 徑級                             | 単価                         | 本数                       | 材積               | alt  |
| ÷    | <u>102-1</u>                       | 上坊山第二                                          |                                             | カラマツ                      | 3等          | 2              | 14~30                          |                            | 1214                     | 79.059           |      |
| Ξ    | 11< <sup>m</sup> 2                 | 上坊山第二                                          |                                             | カラマツ                      | 3等          | 2              | 14~28                          |                            | 514                      | 30.941           |      |
| 5    | 品等                                 | 材長                                             | 谨歉                                          | 本教                        | 材積          |                |                                |                            |                          |                  |      |
|      | 3等                                 | 2                                              | 14                                          | 81                        | 3.393       |                |                                |                            |                          |                  |      |
|      | 3等                                 | 売払番号を                                          | をクリックす                                      | けると、                      | 9.262       |                |                                |                            |                          |                  |      |
|      | 3等                                 | 写真が見ら                                          | られます。                                       |                           | 8.84        |                | (ン奏材流通協同報<br>ab.woodinfo.ip/di | 目合国有林WEB<br>ispphoto.php?h | 3入札システム - I<br>naisg=706 | internet Explore | er 📃 |
|      | 3等                                 | 2                                              | 20                                          | 81                        | 6.48        | -              | 36                             |                            |                          |                  |      |
|      | 3等                                 | 2                                              | 22                                          | 22                        | 2.134       | Carlo and      | 27 3                           |                            |                          |                  |      |
|      | 3等                                 | 2                                              | 24                                          | 1                         | 0.115       | and the second | . Cela                         | -                          |                          |                  |      |
|      | 3等                                 | 2                                              | 26                                          | 4                         | 0.54        | - artin        | 3536                           |                            | 1000                     |                  |      |
| F    | 売払番号                               | の前の「+オ                                         | ドタン を                                       | 1                         | 0.157       | Pie ho         | 6.6424                         | North                      | <b>H</b>                 |                  |      |
| /    | クリック                               | すると、                                           |                                             | カラマツ                      | ∋等·込        |                | 199.99                         | 2.55                       | 240                      | 40               |      |
| 1    | 圣級毎の                               | 本数が表示さ                                         | られます。                                       | カラマツ                      | ∃等·込        | 115            | and the                        |                            | 233                      | X                |      |
| 3    | <u>102-5</u>                       | 上场山第二                                          |                                             | דאיקא                     | IA 低質       |                |                                |                            |                          | 82               |      |

■ 一覧入力の画面から
 物件写真の確認ができます。

| 4 | ŀ.                  | 入                                       | 札物                         | 」件を                            | FED                   | 同う                       | する          |              |                |             |                   |        |                  |         | ■ 一覧入力の画面から    |
|---|---------------------|-----------------------------------------|----------------------------|--------------------------------|-----------------------|--------------------------|-------------|--------------|----------------|-------------|-------------------|--------|------------------|---------|----------------|
|   | 1-7                 | マジャ                                     | パンオ                        | <b>素材流</b> 〕                   | 通協                    | 同組合                      | 1 国有        | ī林W          | EВУ            | 、札          |                   |        |                  |         | 入札中の物件を印刷できます。 |
|   |                     |                                         |                            |                                |                       |                          |             |              |                |             |                   |        |                  |         | 1              |
|   | 1 201               | 6 00 0                                  | 1 半千南                      | 迎杰林筠                           | 抽累                    | <b>スポスカ</b>              | ようしそ●       | ●杯美          | 棣              |             |                   |        |                  |         |                |
|   | 1 201               | 0-09-0                                  | 1 4 + H                    | I DP 林 17                      | 46,                   | $\Lambda$ full $M$       |             |              |                |             |                   |        |                  |         | 「CSV取得」        |
|   | ※単価()<br>単価欄<br>一度影 | は半角数<br>「にカーソ<br>定した単                   | 字で入力して<br>ルがない場合<br>価を取り消す | ください。ENT<br>合、ダブルクリ<br>「場合、Oを入 | TERキー<br>ックで入<br>力してく | を押すと登り<br>力できます。<br>ださい。 | 禄されます。      |              |                |             | CSVR              | 嘚      | 戻る               | 入力確定    | をクリックします。      |
|   | 最後に                 | 「入力確                                    | 定」をクリック                    | してください。                        |                       | +#262C                   |             | E (n         | (9)(B          |             | 214 Fm-           | -1-41- | ※ 金額に 9          |         |                |
|   |                     | 元社NO                                    | 土場                         |                                |                       | 住沢里                      | 茴香          | 長級           | (全級            |             | 里恤                | 本权     | 行才有貴             | 211     |                |
|   |                     | <u>14-1</u>                             | 大官森                        |                                |                       | スギ                       | 中玉          |              | 3 18           | 8~28        | 4,000             | 255    | 39.420           | 157,680 |                |
|   | € <u>60</u>         | 4-2                                     | 大官森                        |                                |                       | スギ                       | 中玉          | 1            | 3 16           | 6~26        | 4,000             | 425    | 57.653           | 230,612 |                |
|   |                     | <u>14-3</u>                             | 大官森                        |                                |                       | スギ                       | 込           |              | 2 14           | 4~38        |                   | 221    | 22.429           |         |                |
|   |                     | 4-4                                     | 大官森                        |                                |                       | スギ                       | 込           | 3            | 2 14           | 4~40        | 1,000             | 183    | 17.501           | 17,501  |                |
|   |                     | 4-5                                     | 大官森                        |                                |                       | スギ                       | 込           |              | 2 14           | 4~34        | 3,680             | 443    | 33.833           | 124,505 |                |
|   | € <u>60</u>         | 4-6                                     | 大官森                        |                                |                       | スギ                       | 込           | ;            | 2 14           | 4~30        | 3,600             | 517    | 36.605           | 131,778 |                |
| 2 |                     | (~ - 🛱                                  | <u>a</u> , ∞ v=            | Ŧ                              |                       |                          | dat         | a6-2016-09-0 | 1.csv - Mic    | rosoft Exc  | cel               |        |                  |         |                |
|   | ファイル                | ホーム 挿                                   | ス ページレ                     | イアウト 数式                        | データ                   | 校閲表                      | 示 開発        | PDF          |                |             |                   |        |                  |         |                |
|   | <b>•</b>            | MS PI                                   | 「シック                       | • 11 • A A                     | A = =                 | = %                      | ■ 折り返し      | て全体を表示する     | 標準             |             |                   |        |                  |         |                |
|   | おり4可け<br>           | BI                                      | <u>U</u> • <u>U</u> •      | <u>≫</u> • <u>A</u> • <u></u>  | · = =                 |                          |             | 合して中央揃え、     | - 🗐 - %        | • • • • •   | 8,000 柴仟付き<br>書式▼ | C      | CSV形式            | で出力されま  | す              |
| 2 | リッノルート              | × A1                                    | 7475                       | <b>-</b> (n                    | <br><b>f</b> ∡ 売払     | '.No                     | 能直          |              | ы 3            | 5X11년       | 1 M               | ~      | - <b>の</b> ト る い |         | th Z D-Z       |
|   | ⊿ A                 |                                         | 3 C                        | D                              | E                     | F                        | G           | H            | I              | J           | К                 | َ<br>م | _のように            | 一アークか表示 | 101101) C      |
|   | 1 売払N<br>2 604-1    | o 土場<br>大官:                             | <u>樹</u> 種<br>森 スギ         | 日子                             | 長級                    | <br>3 <b>1</b> 8~28      | 単1曲<br>4000 | 本数 杉<br>255  | 11積 ·<br>39.42 | 合計<br>15768 | 0                 | F      | 同同するこ            | とも可能です  | 0              |
|   | 3 604-2             | 大官                                      | 森 スギ                       | 中玉                             |                       | 3 16~26                  | 4000        | 425          | 57.653         | 23061       | 2                 |        |                  |         |                |
|   | 4 604-3<br>5 604-4  | 大官:<br>大官:                              | 森 スギ 森 スギ                  | <u>込</u><br>込                  |                       | 2 14~38<br>2 14~40       | 1000        | 221          | 22.429         | 1750        | 1                 |        |                  |         |                |
|   | 6 604-5             | (1) (1) (1) (1) (1) (1) (1) (1) (1) (1) | 森 スギ                       | 込                              |                       | 2 14~34                  | 3680        | 443          | 33.833         | 12450       | 5                 |        |                  |         |                |
|   | 7 604-6             | 大官                                      | 森 スギ                       | 込                              |                       | 2 1 4~30                 | 3600        | 517          | 36.605         | 13177       | 8                 |        |                  |         |                |
| _ | 8 604-7<br>9 604-9  |                                         | 森 スキ<br>枩 フギ               | <u> 込</u>                      |                       | 2 14~32<br>2 16~34       | 3800        | 1.09         | 3.047          | 1157        | 9                 |        |                  |         |                |
| 1 | 0 604-9             | (1) (1) (1) (1) (1) (1) (1) (1) (1) (1) | 森 スギ                       | 込                              |                       | 2 14~30                  | 31.00       | 81           | 7.721          | 2393        | 5                 |        |                  |         |                |
| 1 | 1 604-1             | 0 大官:<br>· · · · · · ·                  | 森 スギ                       | 这                              |                       | 2 1 4~32                 | 3600        | 407          | 30.106         | 10838       | 2                 |        |                  |         |                |
| 1 | 2 004-1             |                                         | 林   ㅅ두                     | 스                              |                       | 2 14~32                  | 3600        | 424          | 31.046         | 111/6       | 0                 |        |                  |         |                |

## 5. 入札結果を見る

\*入札締切後、入札結果の確認ができます。(結果が反映されるまで多少の時間がかかる場合があります)

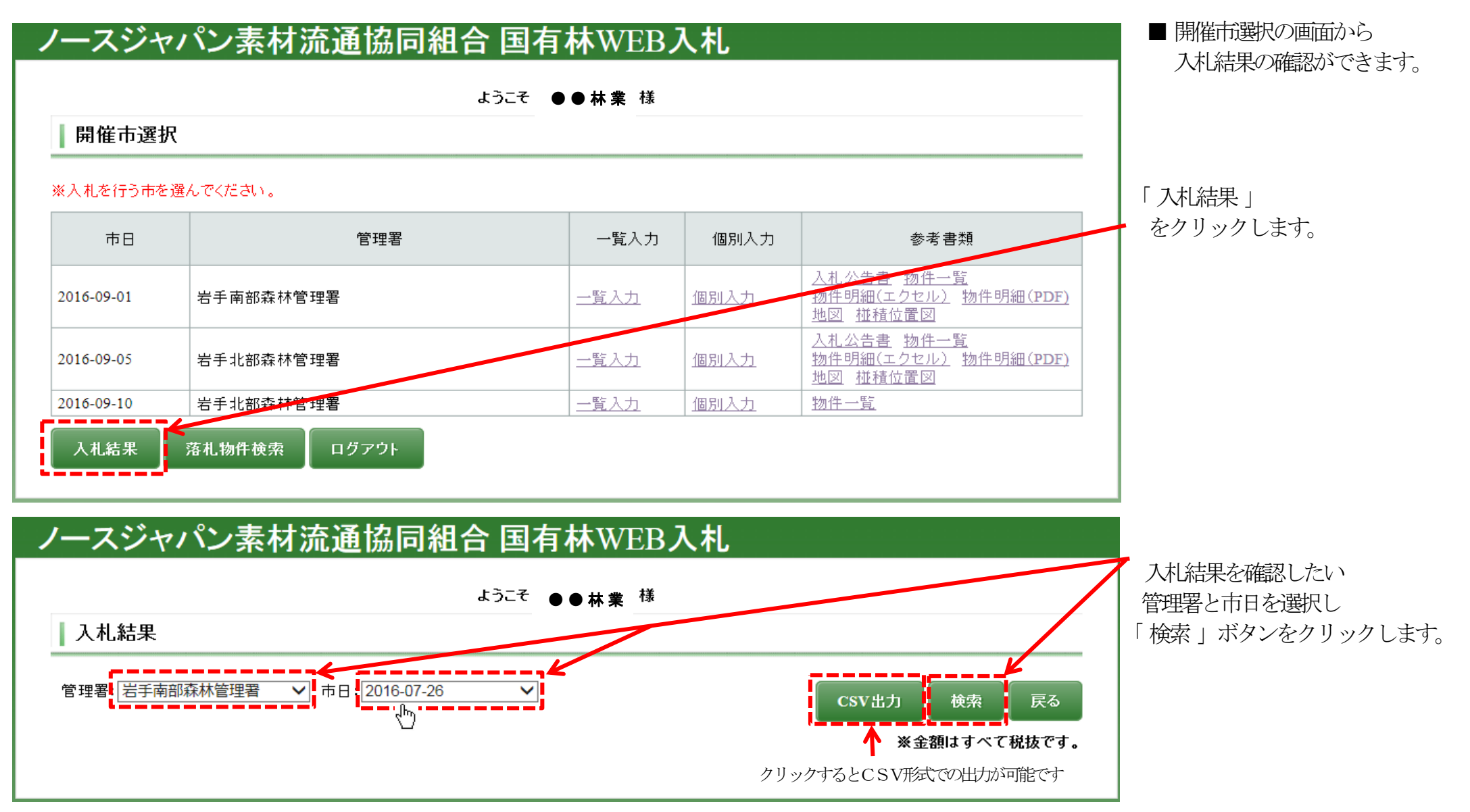

| -7  | スジャ      | パン素材                 | オ流          | 通協     | 同組      | 合 国有  | 「林WI    | EB <b>入札</b> |               |       |             |
|-----|----------|----------------------|-------------|--------|---------|-------|---------|--------------|---------------|-------|-------------|
|     |          |                      |             |        |         | ようこそ  | ●●林業    | 様            |               |       |             |
| 201 | 16-08-03 | 岩手北部柔                | <b>森林管理</b> | 里署 入   | 、札結果    |       |         |              |               |       |             |
| 1   |          |                      |             |        |         |       |         |              |               |       |             |
| 管理署 | 書: 岩手北部  | 『森林管理署               | ▶ 市         | ⊟: 201 | 6-08-03 | ~     |         |              | <b>CSV</b> 出力 | 検索    | 戻る          |
|     |          |                      |             |        |         |       |         |              |               |       |             |
|     | -        |                      |             |        |         |       |         |              | ₩3            | を額はすべ | て税抜です。      |
| 結果  | 売払No     | 樹種                   | 長級          | 本数     | 材積      | 落札単価  | 金額      | 落札者          | 二番札           | 応札数   | 備考          |
| 落札  | 104-1    | スギ                   | 4           | 293    | 46.868  | 7,630 | 357,603 | * * * *      | 7,560         | 3     |             |
| 不落  | 104-2    | スギ                   | 2           | 135    | 19.821  | 0     |         |              |               | 2     | K           |
| 不落  | 104-3    | スギ                   | 2           | 312    | 32.322  | 0     |         |              |               | 2     |             |
| 不落  | 104-4    | アカマツ                 | 4           | 40     | 19.6    | 0     |         |              |               | 2     |             |
| 不落  | 104-5    | アカマツ                 | 4           | 25     | 12.21   | 0     |         |              |               | 0     |             |
| 落札  | 104-6    | アカマツ                 | 3           | 187    | 38.986  | 7,510 | 292,785 | * * * *      |               | 1     | K           |
| 落札  | 104-7    | アカマツ                 | 3           | 63     | 13.328  | 7,510 | 100,093 | * * * *      |               | 1     |             |
| 落札  | 104-8    | アカマツ                 | 4           | 162    | 22.8    | 7,310 | 166,668 | * * * *      | 6,500         | 3     |             |
| 落札  | 104-9    | アカマツ                 | 4           | 371    | 60.302  | 7,310 | 440,808 | * * * *      | 7,000         | 3     |             |
| 落札  | 104-10   | アカマツ                 | 4           | 77     | 12.22   | 7,310 | 89,328  | * * * *      | 6,500         | 2     |             |
| 落札  | 104-11   | アカマツ                 | 4           | 22     | 3.584   | 6,500 | 23,296  | * * * *      | 5,000         | 2     |             |
| 落札  | 104-12   | アカマツ                 | 4           | 216    | 33.812  | 7,310 | 247,166 | * * * *      | 6,800         | 3     |             |
| 落札  | 104-13   | アカマツ                 | 2           | 583    | 41.27   | 6,180 | 255,049 | * * * *      | 5,800         | 4     |             |
| 落札  | 104-14   | アカマツ                 | 2           | 202    | 15.447  | 6,800 | 105,040 | * * * *      | 6,180         | 3     |             |
| 落札  | 104-15   | アカマツ                 | 2           | 260    | 19.02   | 6,180 | 117,544 | * * * *      | 5,800         | 3     |             |
| 落札  | 104-16   | アカマツ                 | 2           | 222    | 31.512  | 6,180 | 194,744 | * * * *      | 6,000         | 5     |             |
| 落札  | 104-17   | アカマツ                 | 2           | 667    | 89.206  | 6,180 | 551,293 | * * * *      | 6,000         | 5     |             |
| 落札  | 104-19   | アカマツ <mark>NA</mark> | 2           | 0      | 31.374  | 4,660 | 146,203 | * * * *      | 4,560         | 5     |             |
| 落札  | 104-20   | アカマツNA               | 2           | 0      | 21.294  | 4,660 | 99,230  | ****         | 4,560         | 4     | k           |
|     | 104.21   | אמיקדק               | 2           | 0      | 36 842  | 4 660 | 171.684 | ****         | 4.660         | 5     | [=]±  ±+;2尋 |

■ 「入札結果」 が表示されます

<入札結果について>

【落札】

落札者および落札単価・金額および 次札単価が表示されます。

### 【不落】

管理署の設定した予定価格に達しない 場合は「不落」と表示されます。 (応札数のみ表示されます)

【同札】

同札の場合は、 最高入札価格(落札価格)における 入札時刻の早い入札者が落札者と なります。

## 6. 落札物件を確認する

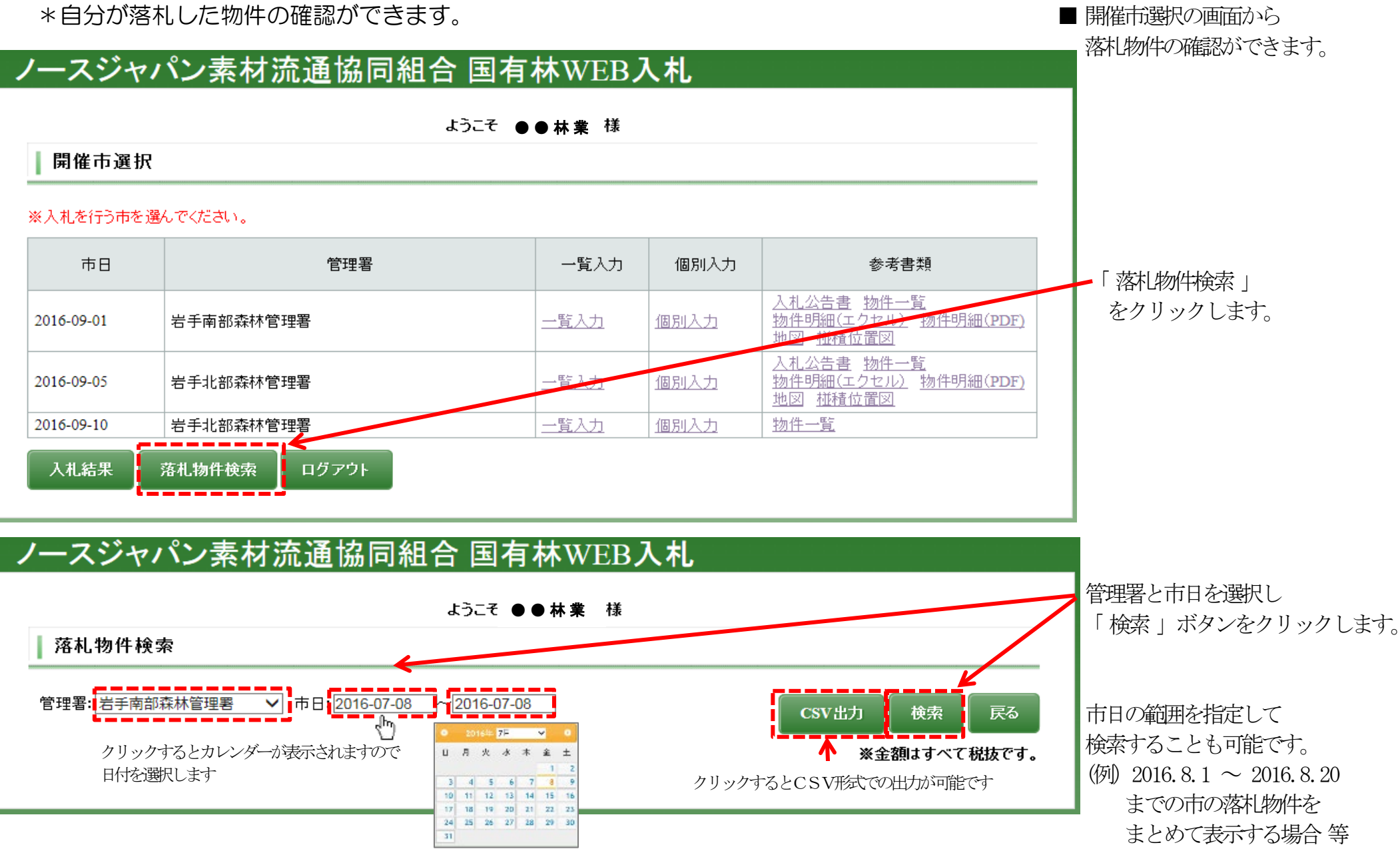

## ノースジャパン素材流通協同組合 国有林WEB入札

ようこそ ●●林業 様

落札物件検索

🗶 🚽 🔊 • (\* - 🚔 🛕 🖉 🖓 = 🚋 📼

ホーム 挿入 ページレイアウト 数式 データ 校閲 表示

ファイル

| 管理署:岩手南部森林管理署 | ▼ 市日:201   |         | CSV     | 出力 検索 | 東 戻る      |      |        |       |         |
|---------------|------------|---------|---------|-------|-----------|------|--------|-------|---------|
|               |            |         |         |       |           |      |        | ※金額はす | べて税抜です。 |
| 管理署           | 市日         | 売払No    | 樹種      | 長級    | 径級        | 本数   | 材積     | 落札単価  | 落札金額    |
| 岩手南部森林管理署     | 2016-07-08 | 662-201 | スギ      | 2     | 14<br>-32 | 965  | 70.277 | 5,180 | 364,035 |
| 岩手南部森林管理署     | 2016-07-08 | 662-202 | スギ      | 2     | 14<br>-34 | 1011 | 73.322 | 5,180 | 379,808 |
| 岩手南部森林管理署     | 2016-07-08 | 662-203 | スギ      | 2     | 14<br>-30 | 677  | 45.826 | 5,080 | 232,796 |
| 岩手南部森林管理署     | 2016-07-08 | 662-204 | スギ      | 2     | 14<br>-34 | 280  | 23.367 | 5,380 | 125,714 |
| 岩手南部森林管理署     | 2016-07-08 | 662-205 | スギ      | 2     | 14<br>-34 | 720  | 52.758 | 5,180 | 273,286 |
| 岩手南部森林管理署     | 2016-07-08 | 662-206 | スギ      | 2     | 14<br>-30 | 802  | 58.566 | 5,180 | 303,372 |
| 岩手南部森林管理署     | 2016-07-08 | 662-207 | スギ      | 2     | 14<br>-30 | 430  | 31.294 | 5,180 | 162,103 |
| 岩手南部森林管理署     | 2016-07-08 | 662-208 | スギ      | 2     | 14<br>-32 | 604  | 43.296 | 5,080 | 219,944 |
| 岩手南部森林管理署     | 2016-07-08 | 662-210 | カラマツ    | 2     | 14<br>-32 | 68   | 5.677  | 6,580 | 37,355  |
|               | 슴흉         | 5557    | 404.383 |       | 2,098,413 |      |        |       |         |

#### ■ 落札物件が表示されます。

指定した市日の落札明細 (材積・合計金額)の確認ができます。

CSV形式で出力できます。

このようにデータが表示されるので 印刷することも可能です。

#### |※土場名・品等も表示されます。

| buy-23.c | sv - Microso | ft Excel |   |   |            |
|----------|--------------|----------|---|---|------------|
| PDF      | 1.0          |          |   |   | 月刷りるこ      |
|          |              |          |   |   |            |
| G        | н            | T        | J | к | ▶ * + 場名・, |

|   | D1 4      |          | <b>-</b> (0 | $f_{x}$ |    |    |    |       |      |        |      |        |
|---|-----------|----------|-------------|---------|----|----|----|-------|------|--------|------|--------|
|   | A         | В        | С           | D       | E  | F  | G  | Н     | I    | J      | К    | L      |
| 1 | 管理署       | 市日       | 売払No        | 土場名     | 樹種 | 品等 | 長級 | 径級    | 本数   | 材積     | 落札単価 | 落札金額   |
| 2 | 岩手南部森林管理署 | 2016/7/8 | 662-201     | 葛丸川     | スギ | 込  | 2  | 14~32 | 965  | 70.277 | 5180 | 364035 |
| 3 | 岩手南部森林管理署 | 2016/7/8 | 662-202     | 葛丸川     | スギ | 込  | 2  | 14~34 | 1011 | 73.322 | 5180 | 379808 |
| 4 | 岩手南部森林管理署 | 2016/7/8 | 662-203     | 葛丸川     | スギ | 込  | 2  | 14~30 | 677  | 45.826 | 5080 | 232796 |
| 5 | 岩手南部森林管理署 | 2016/7/8 | 662-204     | 葛丸川     | スギ | 込  | 2  | 14~34 | 280  | 23.367 | 5380 | 125714 |
| 6 | 岩手南部森林管理署 | 2016/7/8 | 662-205     | 葛丸川     | スギ | 込  | 2  | 14~34 | 720  | 52.758 | 5180 | 273286 |

開発 PDF